# 配置自定义安全提供程序

- 1. 内容概述2. 操作步骤
  - (1) 文件部署
  - (2) 重启服务 • (3)
  - 添加用户安全提供程序 配置安全提供程序 • (4)
  - (5) 重启服务

## 1. 内容概述

编写好的自定义安全提供程序,可按如下步骤配置到Wyn中,以实现业务系统的用户直接登录到W yn门户。

## 2. 操作步骤

#### (1)文件部署

将编译得到的安全提供程序DLL文件,复制到Wyn安装目录下的SecurityProviders文件夹下 ,在Windows环境下,默认路径为:

C:\Program Files\Wyn\Server\SecurityProviders

### 提示

如果安全提供程序还依赖其他DLL,也请一并复制到同一目录。

(2)重启服务

| ₩ 任务管理器 ★(μ) (5) (5) (5) (5) (5) (5) (5) (5) (5) (5                                                                                                    |                         |    |                              |                                                                                                    |                                                                      | -                                                                                                    |                                                              | ×    |  |   |
|----------------------------------------------------------------------------------------------------|-------------------------|----|------------------------------|----------------------------------------------------------------------------------------------------|----------------------------------------------------------------------|----------------------------------------------------------------------------------------------------|--------------------------------------------------------------|------|--|---|
| 进程性                                                                                                    | 追攻(O) 宣唱(V)<br>能 应用历史记录 | 启动 | 用户                           | 详细信息                                                                                                    | 服务                                                                   |                                                                                                    |                                                              |      |  |   |
| Aunte 11日時 1127日以スに分末 「高谷<br>名称<br>② xbgm<br>③ WynService<br>③ WynDatabase<br>④ WSearch<br>④ WMPNetworkSvc<br>④ wmiAoSrv                                       |                         | -  | PID<br>14904<br>3528<br>7892 | 描述<br>Xbox Game Monitoring<br>WynService<br>WynDatabase<br>Windows Search<br>Windows Media Player Network<br>WMI Performance Adapter |                                                                      | 状态<br>已停止<br>开始(S)<br>停止(T)<br>重新启动(R)<br>打开服务(V)                                                      | 组                                                            | ^    |  |   |
| WinDefend<br>WdNisSvc<br>wbengine<br>VSS<br>vds<br>VaultSvc                                                                                                    |                         |    | 3536<br>4372<br>632          | Windows<br>Windows<br>Block Lee<br>Volume S<br>Virtual Di<br>Credentia<br>User Exp                                                   | : Defen<br>: Defen<br>vel Bac<br>Shadov<br>isk<br>al Man<br>erience  | der Antivirus Serv<br>der Antivirus Net<br>kup Engine Service<br>v Copy<br>ager<br>a Virtualization Se | 在线搜索(O)<br>转到详细信息<br>已停止<br>已停止<br>已停止<br>正在运行<br>已停止        | !(D) |  |   |
| TrygBservice     TrygBservice     TrygBservice     TrustedInstaller     TieringEngineService     ssh-agent     spsvc     Spooler     spectrum     Constructure |                         | :  | 3460<br>3240                 | TxQBSen<br>Windows<br>Storage<br>OpenSSH<br>Software<br>Print Spo<br>Windows                                                         | vice<br>Modu<br>Tiers M<br>Authe<br>Protec<br>oler<br>; 感知服<br>+ 甘亚岬 | iles Installer<br>Ianagement<br>Intication Agent<br>tion<br>资                                          | 正在运行<br>已停止<br>已停止<br>已停止<br>已停止<br>已停止<br>已停止<br>已停止<br>已停止 |      |  | ~ |
| ◇ 简略信息(D) │ 端 打开服务                                                                                                    |                         |    |                              |                                                                                                    |                                                                      |                                                                                                    |                                                              |      |  |   |

### (3) 添加用户安全提供程序

以管理员身份登录到系统的后台管理网站,单击"+添加用户提供程序"。

| wÿn | 系统设置                                 | <b>"皇用户安全提供程序</b> 自定义用户登录认证 |
|-----|--------------------------------------|-----------------------------|
| ::  | 〇〇〇〇〇〇〇〇〇〇〇〇〇〇〇〇〇〇〇〇〇〇〇〇〇〇〇〇〇〇〇〇〇〇〇〇 |                             |
|     | 🞽 邮件设置                               | + 添加用户提供程序                  |
| \$  | 🕂 仪表板设置                              | 内置账户                        |
|     | 🔗 工作队列                               |                             |
| 8   | [A] 数据模型选项                           |                             |
|     | •名 用户安全提供程序                          |                             |
| ۲   | <ul> <li>● 运行日志</li> </ul>           |                             |
|     | 🔅 系统配置                               |                             |
|     | ■ 报表设置 >                             |                             |

勾选自定义的安全提供程序后保存。

| • <b>生 用户安全提供程序</b> 自定义用户登录认证 |
|-------------------------------|
| AD Security Provider          |
| Open LDAP Security Pro        |
| MySecurityProvider            |
|                               |
|                               |
|                               |
|                               |
| 保存取消                          |

(4) 配置安全提供程序

选中刚添加的自定义安全提供程序,右边将会显示可配置的设定选项。具体有哪些选项是 在安全提供程序的代码中确定的。按实际配置输入这些选项内容即可。

| •当用户安全提供程序         | 自定义用户登录认证  |                       |                                                 | ×    |
|--------------------|------------|-----------------------|-------------------------------------------------|------|
|                    | 十 添加用户提供程序 |                       |                                                 |      |
| 内置账户               | :          | Database Connection * | Server=(local);uid=sa;pwd=123;Database=MyUsers; |      |
| MySecurityProvider | 1          |                       |                                                 |      |
|                    |            |                       |                                                 |      |
|                    |            |                       |                                                 |      |
|                    |            |                       |                                                 |      |
|                    |            |                       |                                                 |      |
|                    |            |                       |                                                 |      |
|                    |            |                       |                                                 | 保存取消 |

输入完毕,单击"保存"按钮。

(5) 重启服务

为使自定义安全提供程序的设置生效,需要进入任务管理器重启WynService服务。

| № 任务管理器              |           |                                          |                                         |         |   |   | × |
|----------------------|-----------|------------------------------------------|-----------------------------------------|---------|---|---|---|
| 文件(F) 选项(O) 查看(V)    |           |                                          |                                         |         |   |   |   |
| 进程 性能 应用历史记录 启       | 动用户       | 详细信息                                     | 服务                                      |         |   |   |   |
| 名称                   | PID       | 描述                                       |                                         | 状态      | 组 | ^ | ^ |
| 🔍 xbgm               |           | Xbox Ga                                  | me Monitoring                           | 已停止     |   |   |   |
| WynService           | 14904     | WynServ                                  | ice                                     | 开始(5)   |   |   |   |
| 鵒 WynDatabase        | 3528      | WynDatabase                              |                                         | (高)     |   |   |   |
| 🔍 WSearch            | 7892      | Windows Search                           |                                         |         | _ |   |   |
| WMPNetworkSvc        |           | Windows                                  | Media Player Network                    | 里新后动(K) |   |   |   |
| 端 wmiApSrv           |           | WMI Per                                  | formance Adapter                        | 打开服务(V) |   |   |   |
| 🌼 WinDefend          | 3536      | Windows                                  | Windows Defender Antivirus Serv 在线搜索(O) |         |   |   |   |
| 🔐 WdNisSvc           | 4372      | Windows Defender Antivirus Net 转到详细信息(D) |                                         |         |   |   |   |
| 🌼 wbengine           |           | Block Le                                 | vel Backup Engine Service               | 已停止     |   |   |   |
| 🖏 VSS                |           | Volume Shadow Copy                       |                                         | 已停止     |   |   |   |
| 🕼 vds                |           | Virtual D                                | isk                                     | 已停止     |   |   |   |
| 🕼 VaultSvc           | 632       | Credenti                                 | al Manager                              | 正在运行    |   |   |   |
| 🕼 UevAgentService    |           | User Exp                                 | erience Virtualization Se               | 已停止     |   |   |   |
| Carl TxQBService     | 3460      | TxQBSer                                  | vice                                    | 正在运行    |   |   |   |
| 🎑 TrustedInstaller   |           | Windows Modules Installer     已停止        |                                         |         |   |   |   |
| TieringEngineService |           | Storage                                  | Tiers Management                        | 已停止     |   |   |   |
| 🌼 ssh-agent          |           | OpenSSH                                  | Authentication Agent                    | 已停止     |   |   |   |
| Sppsvc               |           | Software                                 | Protection                              | 已停止     |   |   |   |
| Spooler 3240         |           | Print Spo                                | oler                                    | 正在运行    |   |   |   |
| 🔍 spectrum           |           | Windows                                  | ; 感知服务                                  | 已停止     |   |   |   |
| A                    | HRXENER \ | +甘山肥友                                    |                                         |         |   | × |   |
| ◇ 简略信息(D)   ◎ 打开服务   |           |                                          |                                         |         |   |   |   |

此后,就可以在登录窗口输入业务系统的用户名和密码来登录Wyn门户了。